## ์ คู่มือสำหรับการขอราคา (Request Quotation)

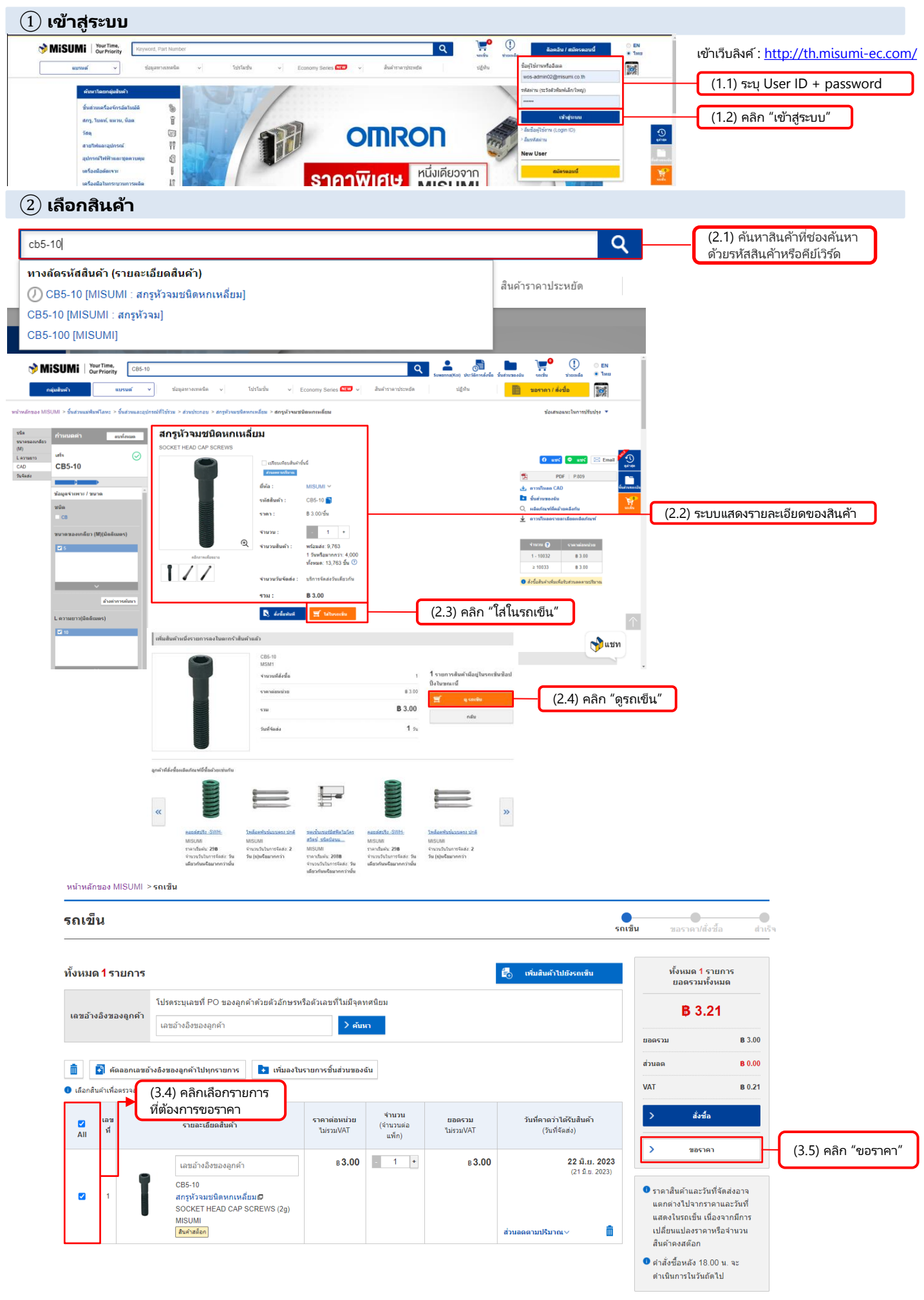

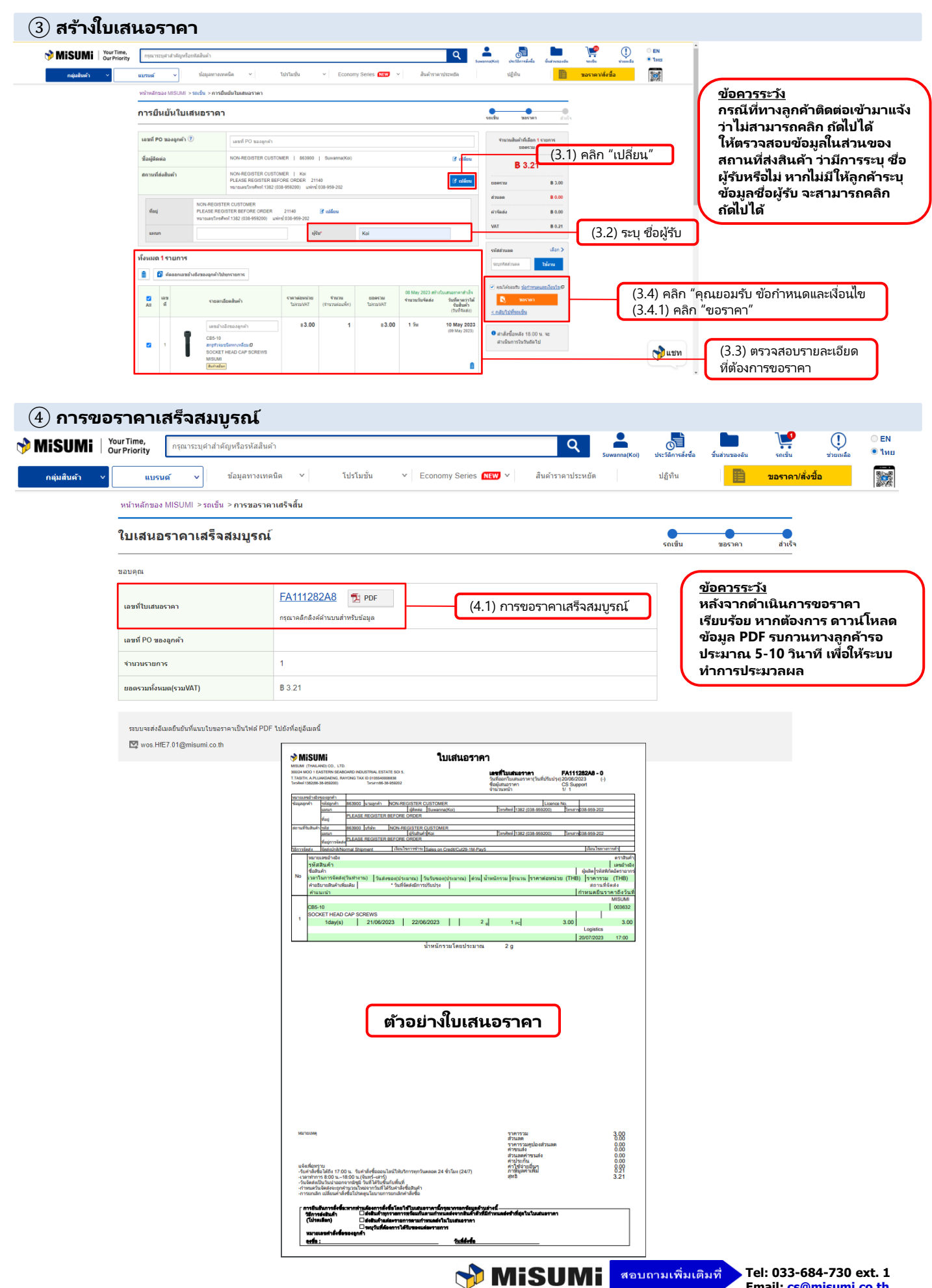

Email: <u>cs@misumi.co.th</u> URL: <u>http://th.misumi-ec.com</u>